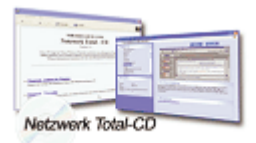

www.windows-netzwerke.de
<sup>°</sup> Diese Artikel wurde an uns per Mail zugesendet.

Quelle: Unbekannt Autor: Unbekannt

# Installation des DNS-Servers

- 1. Klicken Sie auf Start-Einstellungen-Systemsteuerung-Software
- Nun müssen Sie zu der Rubrik Windows Komponenten Hinzufügen/Entfernen wechseln und auf den Eintrag Netzwerkdienste klicken. Nun DNS-Server(Domain Name System) auswählen.

### Einrichten des DNS-Servers:

- 1. Klicken Sie auf Start-Programme-Verwaltung-DNS
- 2.) Wählen Sie nun die Rubrik Vorgang-Server Konfigurieren aus
- 3.) Ist dies der erste DNS-Server wählen Sie den ersten, ist dies nicht der erste DNS-Server wählen Sie den 2 Punkt und geben daraufhin die IP-Adresse des primären DNS-Servers an
- 4.) Wählen Sie als nächstes (wenn sie in Punkt 3 auf 1 geklickt haben) Ja, eine Forward-Lookupzone erstellen aus
- 5.) Als nächsten Punkt Active Directory-integriert
- 6.) Vergeben Sie nun der neuen Zone einen Namen

#### Einrichten einer Reverse-Lookupzone:

1. Eingabe der Netzwerkkennung oder Namen der Reverse-Lookup Zone

## Ändern des Zonentyps:

1.) Klicken Sie mit der rechten Maustaste auf die betreffende Zone und wählen Eigenschaften

2.) Unter Allgemein finden Sie die Rubrik Typ, inder der Zonentyp ausgewählt werden kann

## Einrichten von dynamisches DNS:

1.) Auf entsprechende Zone auf Eigenschaften klicken

2.) Unter Allgemein finden Sie die Rubrik Dynamische Aktualisierung zulassen. Dort können Sie Ja/Nein/Nur gesicherte Aktualisierung auswählen.